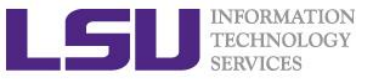

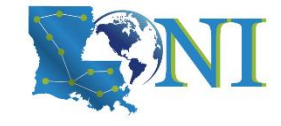

# **HPC User Environment 2**

Feng Chen HPC User Services LSU HPC & LONI sys-help@loni.org

Louisiana State University Baton Rouge February 2, 2022

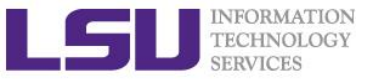

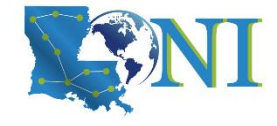

### **Outline**

- Review HPC User Environment 1 topics
  - Cluster architecture
  - Connect to clusters
  - Software management using module

#### Things to be covered in this training

- Job management
  - Job queue basics
  - Interactive vs Batch jobs
  - Submit and monitor your jobs
- Understanding Job scheduling
  - Job priority
  - Backfill
- Compiling and analyze codes on cluster
  - Serial program
  - Parallel program

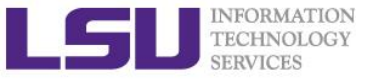

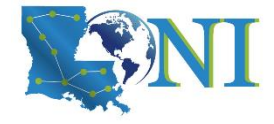

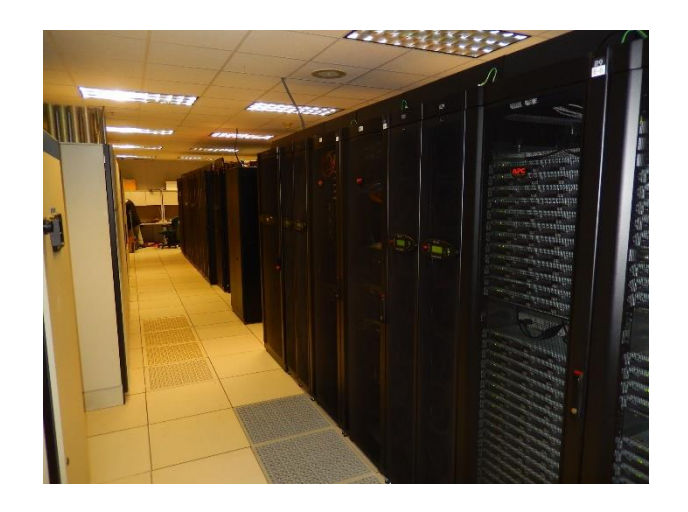

HPC User Environment 2

### **Review of HPC User Environment 1**

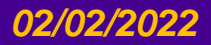

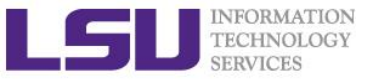

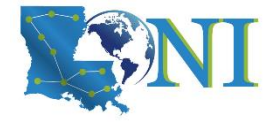

### **Cluster Environment**

- Multiple compute nodes
- Multiple users
- Each user may have multiple jobs running simultaneously
- Multiple users may share the same node

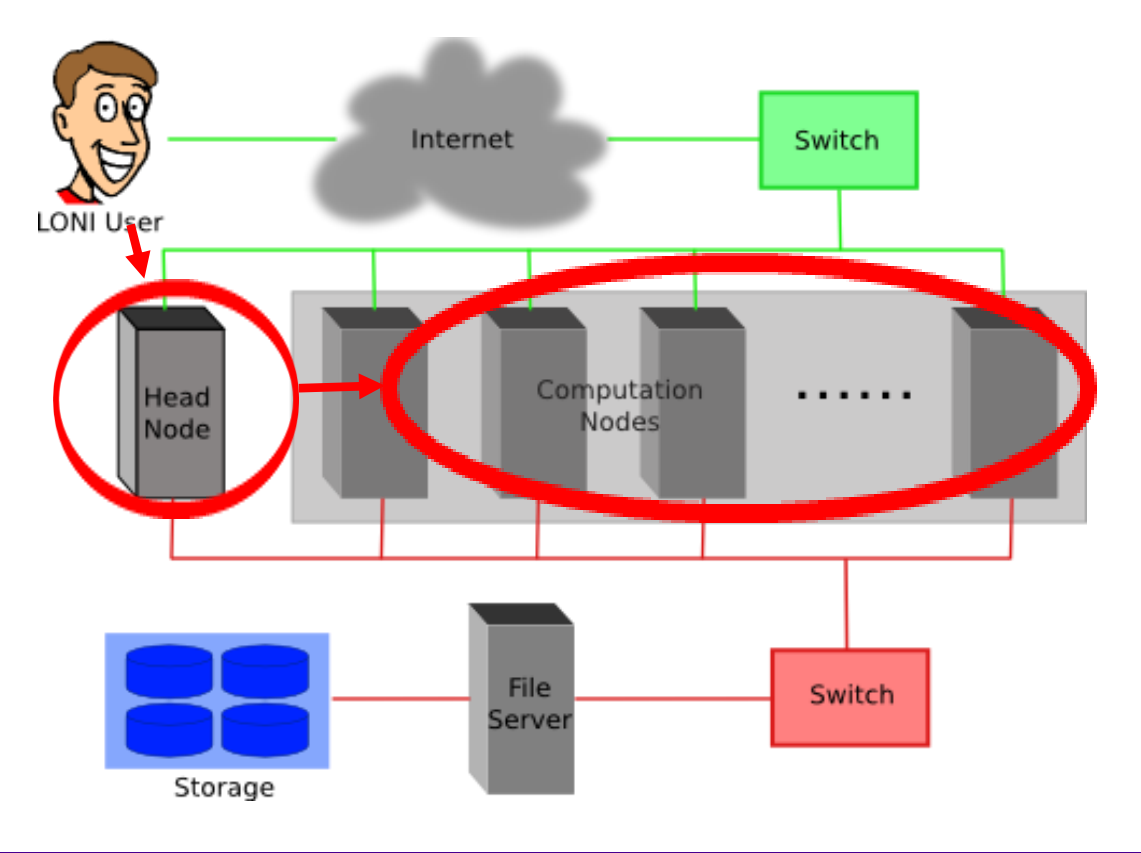

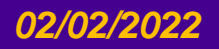

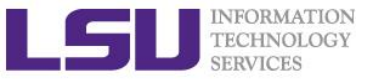

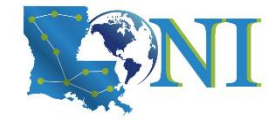

#### **Conceptual Relationship**

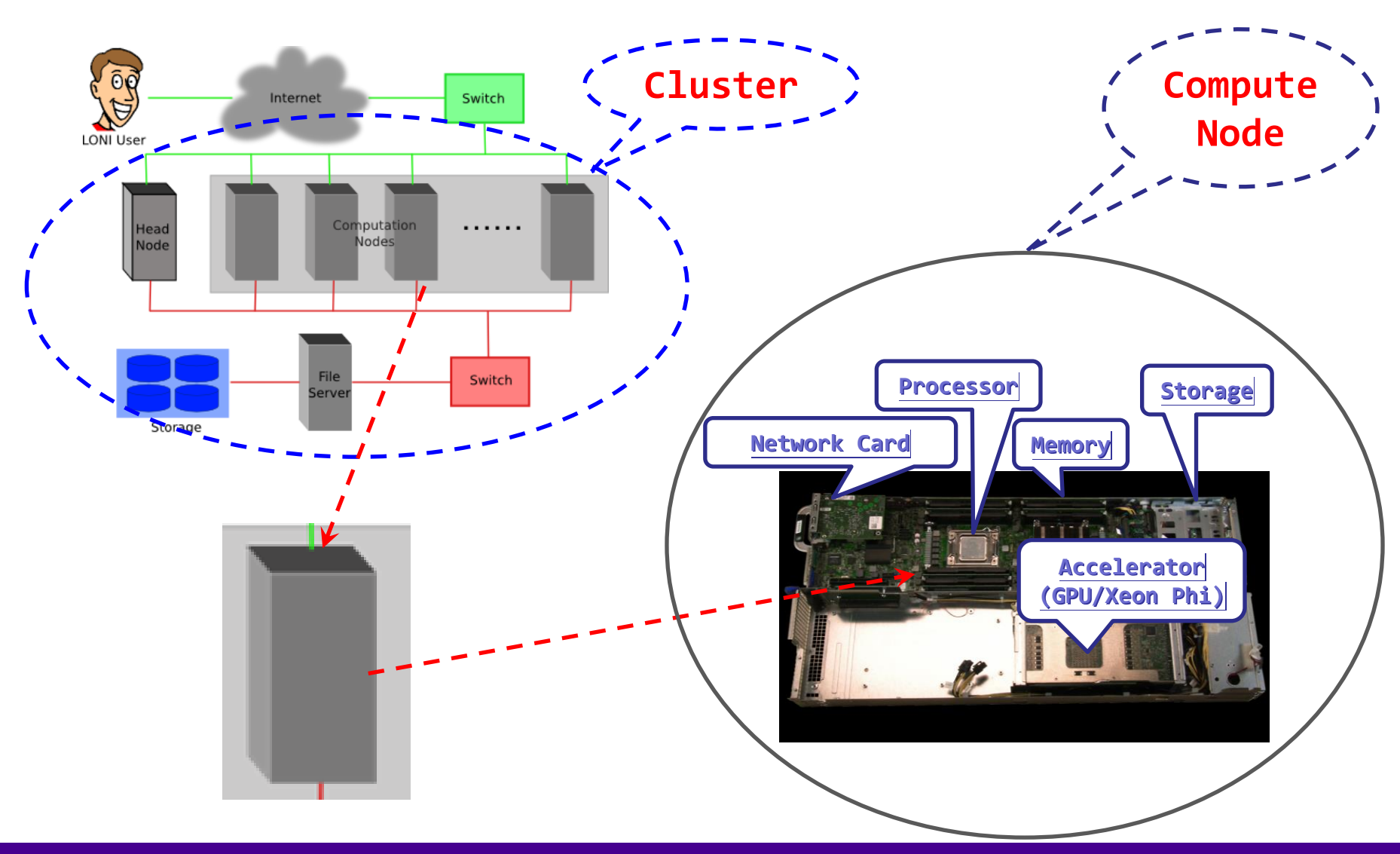

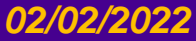

HPC User Environment 2 Spring 2022

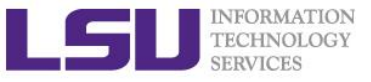

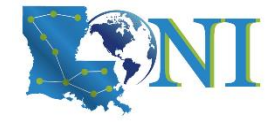

### **Cluster Nomenclature**

| Term    | Definition                                                                                                  |
|---------|----------------------------------------------------------------------------------------------------|
| Cluster | The top-level organizational unit of an HPC cluster, comprising a set of nodes, a queue, and jobs.          |
| Node    | A single, named host machine in the cluster.                                                                |
| Core    | The basic computation unit of the CPU. For example, a quad-core processor is considered 4 cores.            |
| Job     | A user's request to use a certain amount of resources for a certain amount of time on cluster for his work. |

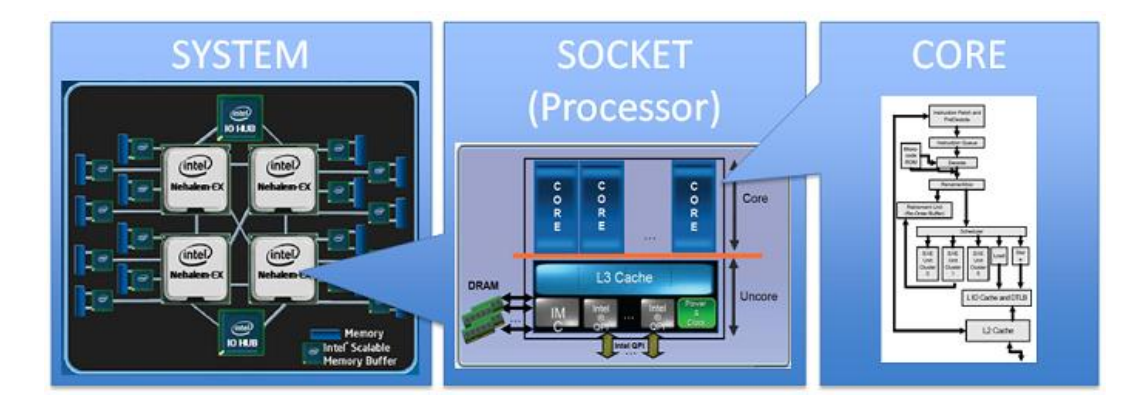

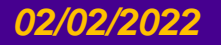

HPC User Environment 2 Spring 2022

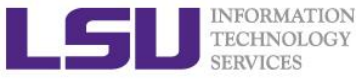

## Accessing Cluster Using SSH (Secure Shell)

#### On Unix and Mac

- use ssh on a terminal to connect
- Windows box (ssh client):
  - MobaXterm (<u>http://mobaxterm.mobatek.net/</u>)
  - Putty, Cygwin
     (<u>http://www.chiark.greenend.org.uk/~sgtatham/putty/download.html</u>)
- > ssh username@smic.hpc.lsu.edu

#### Host name

- LONI: <cluster\_name>.loni.org
  - <cluster\_name> can be:
    - qb.loni.org (QB2)
    - qbc.loni.org (QB3)
- LSU HPC: <cluster\_name>.hpc.lsu.edu
  - <cluster\_name> can be:
    - smic.hpc.lsu.edu (SuperMIC)
    - db1.hpc.lsu.edu (DeepBayou)

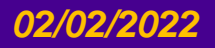

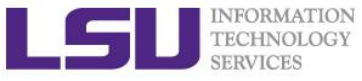

#### Software Management with Environment Modules

> To list all available or part of packages is: module av

module av <package name>

- To see what packages are currently loaded into a user's environment, the command is: module list
- The command for loading a package into a user's environment is: module load <package name>. If a specific version of a package is desired, the command can be expanded to: module load <package name>/<package version>.
- On HPC and LONI clusters, Modules can be loaded automatically on login by adding the appropriate module load commands to a user's ~/.bashrc or ~/.modules (recommended) file

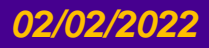

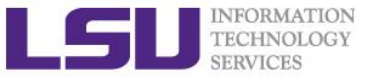

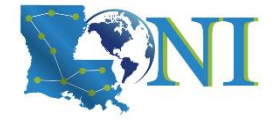

HPC User Environment 2

# **Review Questions for Section 1**

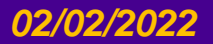

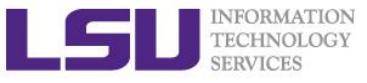

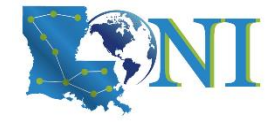

#### Access to Cluster

- > Which supercomputer cluster can you use?
  - a) SuperMike3 (upcoming)
  - b) SuperMIC (SMIC)
  - c) DeepBayou
  - d) QueenBee2 (QB2)
  - e) QueenBee3 (QB3)

LSU HPC

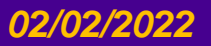

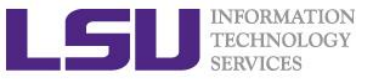

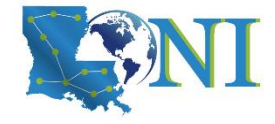

#### Access to Cluster

#### How do I connect to HPC/LONI cluster?

- a) By logging onto HPC webpage at www.hpc.lsu.edu
- b) Using an ssh (secure shell) client such as MobaXterm/Putty ③
- c) Go to the machine room in ISB in downtown Baton Rouge and connect my laptop to the nodes using a cable

#### Login onto SuperMIC or Queenbee2

ssh username@smic.hpc.lsu.edu
ssh username@qb.loni.org

#### Windows box (ssh client):

- MobaXterm (recommended)
- Putty
- Do you need help login to the supercomputer?

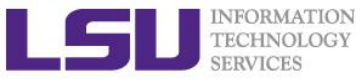

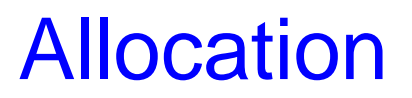

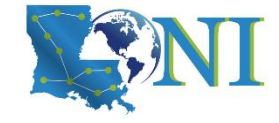

#### To run job on the cluster, you must

- a) Send your credit card information to the HPC staff
- b) Make sure your advisor has enough funding for you
- c) Have an activate allocation 😊
- d) All of the above

#### List active allocation balance: balance

| <pre>[ychen64@smic1 ~]\$</pre>             | balance                                                       |                                                 |                                  |
|--------------------------------------------|---------------------------------------------------------------|-------------------------------------------------|----------------------------------|
| Proj. Name                                 | === Allocation information fo<br>Alloc  Balance  Deposited    | or ychen64 ==================================== | End                              |
| hpc_hpcadmin6 hpc_h<br>hpc_train_2019 hpc_ | pcadmin6 on @smic2 994513.02<br>train_2019 on @smic2  49500.9 | 1000000.00  0.55 <br>99  50000.00  1.00         | 287 2020-06-30<br>196 2020-03-31 |

Note: Balance and Deposit are measured in CPU-hours

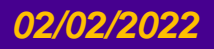

HPC User Environment 2 Spring 2022

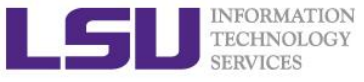

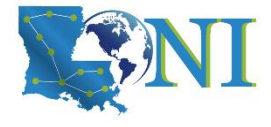

### Software Management

#### How do we manage the software installed on HPC/LONI clusters?

- a) Using Environment Modules 😊
- b) Using a drop down menu on the <u>www.hpc.lsu.edu</u> webpage

#### Check your software environment

| <pre>[ychen64@smic2 ~]\$ mod</pre> | dule list       |                                         |
|------------------------------------|-----------------|-----------------------------------------|
| Currently Loaded Modul             | lefiles:        |                                         |
| 1) intel/18.0.0                    | 2) INTEL/18.0.0 | <pre>3) mvapich2/2.2/INTEL-18.0.0</pre> |
|                                    |                 |                                         |
| <pre>[ychen64@qb2 ~]\$ modul</pre> | le list         |                                         |
| Currently Loaded Modul             | lefiles:        |                                         |
| 1) intel/14.0.2                    | 2) INTEL/14.0.2 | <pre>3) mvapich2/2.0/INTEL-14.0.2</pre> |

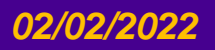

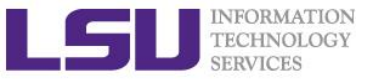

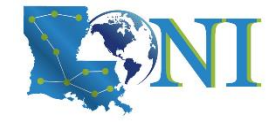

## Outline

- Review HPC User Environment 1 topics
  - Cluster architecture
  - Connect to clusters
  - Software management using softenv and module

#### Things to be covered in this training

- Job management
  - Job queue basics
  - Interactive vs Batch jobs
  - Submit and monitor your jobs

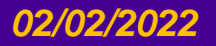

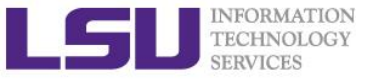

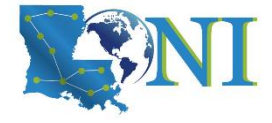

HPC User Environment 2

# **Job Queue Basics**

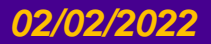

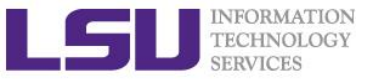

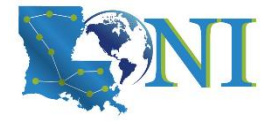

### **Job Submission Basics**

- 1. Find appropriate queue
  - Understand the queuing system and your requirements and
  - Queue Querying
- 2. Submit job
  - PBS: SuperMIC and QueenBee2
  - SLURM: DeepBayou and QueenBee2/QueenBee3, SuperMike3
- 3. Monitor jobs during execution

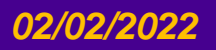

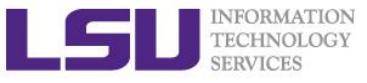

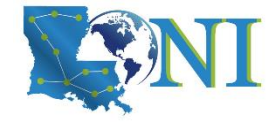

#### Job Queues

- Nodes are organized into queues.
- Each job queue differs in
  - Number of available nodes
  - Max run time
  - Max running jobs per user
  - Nodes may have special characteristics: GPU, large memory, etc.
- Jobs need to specify resource requirements
  - Nodes, time, queue
- It is called a queue for a reason, but jobs don't run on a "First Come First Served" policy.
  - This will be detailed in later slides

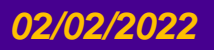

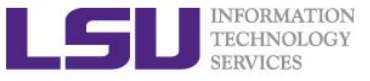

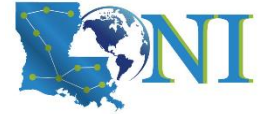

### Queue Characteristics – LONI Clusters

| Machine | Queue   | Max<br>Runtime | ppn       | Max<br>running<br>jobs | Max<br>nodes<br>per job | Use                 |
|---------|---------|----------------|-----------|------------------------|-------------------------|---------------------|
|         | workq   |                | 20        |                        | 128                     | Unpreemptable       |
|         | checkpt | 3 days         | 20        |                        | 256                     | Preemptable         |
| QB2     | bigmem  |                | 48        | 64                     | 1                       | Big memory          |
|         | single  | 7 days         | 1,2,4,6,8 |                        | 1                       | Single node<br>jobs |
|         | workq   |                | 48        |                        | 128                     | Unpreemptable       |
|         | checkpt | 2 dovo         | 48        |                        | 256                     | Preemptable         |
| QB3     | gpu     | 5 uays         | 48        | 64                     | 8                       | Preemptable         |
|         | bigmem  |                | 48        | 0.                     | 1                       | Big memory          |
|         | single  | 7 days         | 1-47      |                        | 1                       | Single node<br>jobs |

Unpreemptable vs Preemptable

http://www.adaptivecomputing.com/blog-hpc/understanding-moab-scheduling-part-iii/

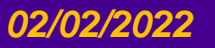

HPC User Environment 2 Spring 2022

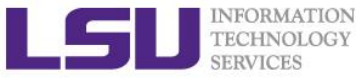

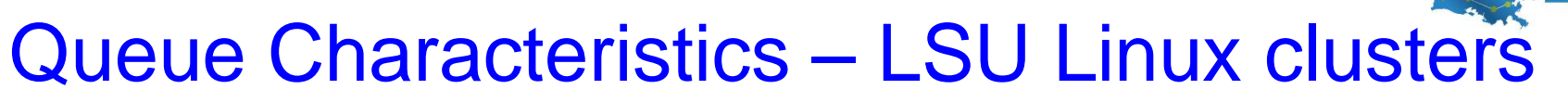

| Machine    | Queue   | Max<br>Runtime | ppn       | Max<br>running<br>jobs | Max<br>nodes per<br>job | Use                 |
|------------|---------|----------------|-----------|------------------------|-------------------------|---------------------|
|            | workq   |                | 20        |                        | 128                     | Unpreemptable       |
|            | checkpt |                | 20        |                        | 200                     | Preemptable         |
| SuperMIC   | gpu     | 3 days         | 20        | 34                     | 20                      | Job using GPU       |
|            | single  |                | 1,2,4,6,8 |                        | 1                       | Single node<br>jobs |
|            | checkpt | 2 dave         | 48        |                        | 8                       | Preemptable         |
| DeepBayou  | nvlink  | 5 uays         | 48        | 34                     | 1                       | Job using GPU       |
| DeepBayou  | single  | 7days          | 1,2,4,6,8 |                        | 1                       | Single node<br>jobs |
|            |         |                |           |                        |                         |                     |
| SuperMike3 |         | Su             | perMike:  | 3 is upco              | ming.                   |                     |
|            |         |                |           |                        |                         |                     |

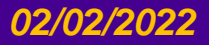

HPC User Environment 2 Spring 2022

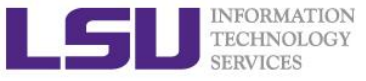

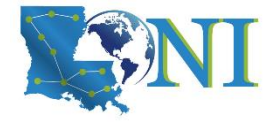

#### **Queue Characteristics**

#### "qstat -q" will give you more info on the queues

[fchen14@smic2 ~]\$ qstat -q

#### server: smic3

| Queue    | Memory | CPU Time | Walltime | Node | Run | Que | Lm  | State |
|----------|--------|----------|----------|------|-----|-----|-----|-------|
|          |        |          |          |      |     |     |     |       |
| workq    |        |          | 72:00:00 | 128  | 31  | 6   |     | ER    |
| mwfa     |        |          | 72:00:00 | 8    | 3   | 0   |     | ER    |
| bigmem   |        |          | 48:00:00 | 1    | 0   | 0   |     | ER    |
| lasigma  |        |          | 72:00:00 | 28   | 28  | 7   |     | ER    |
| bigmemtb |        |          | 48:00:00 | 1    | 0   | 0   |     | ER    |
| priority |        |          | 168:00:0 | 128  | 0   | 0   |     | ER    |
| single   |        |          | 72:00:00 | 1    | 62  | 0   |     | ER    |
| gpu      |        |          | 24:00:00 | 16   | 1   | 0   |     | ER    |
| preempt  |        |          | 72:00:00 |      | 0   | 0   |     | ER    |
| checkpt  |        |          | 72:00:00 | 128  | 31  | 137 |     | ER    |
| admin    |        |          | 24:00:00 |      | 0   | 0   |     | ER    |
| scalemp  |        |          | 24:00:00 | 1    | 0   | 0   |     | ER    |
|          |        |          |          |      |     |     |     |       |
|          |        |          |          |      | 15  | 5 3 | 150 |       |

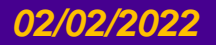

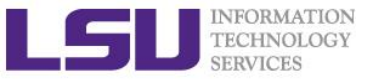

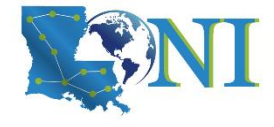

## Queue Querying – Linux Clusters

Displays information about active, eligible, blocked, and/or recently completed jobs: showq command

| \$ showq                |          |         |       |            |                     |
|-------------------------|----------|---------|-------|------------|---------------------|
| <pre>active jobs</pre>  |          |         |       |            |                     |
| JOBID                   | USERNAME | STATE   | PROCS | REMAINING  | STARTTIME           |
| 236875                  | ebeigi3  | Running | 16    | 1:44:29    | Mon Sep 15 20:00:22 |
| 236934                  | mwu3     | Running | 16    | 00:03:27   | Mon Sep 15 19:04:20 |
| •••                     |          |         |       |            |                     |
| eligible jobs-          |          |         |       |            |                     |
| JOBID                   | USERNAME | STATE   | PROCS | WCLIMIT    | QUEUETIME           |
| 236795                  | dmarce1  | Idle    | 1456  | 00:15:00   | Mon Sep 15 16:38:45 |
| 236753                  | rsmith   | Idle    | 2000  | 4:00:00    | Mon Sep 15 14:44:52 |
| 236862                  | dlamas1  | Idle    | 576   | 2:00:00    | Mon Sep 15 17:28:57 |
| •••                     |          |         |       |            |                     |
| 121 eligible j          | obs      |         |       |            |                     |
| <pre>blocked jobs</pre> |          |         |       |            |                     |
| JOBID                   | USERNAME | STATE   | PROCS | WCLIMIT    | QUEUETIME           |
| 232741                  | myagho1  | Idle    | 2000  | 1:00:00:00 | Mon Sep 8 07:22:12  |
| 235545                  | tanping  | Idle    | 1     | 2:21:10:00 | Fri Sep 12 16:50:49 |
| 235546                  | tanping  | Idle    | 1     | 2:21:10:00 | Fri Sep 12 16:50:50 |
| • • •                   |          |         |       |            |                     |

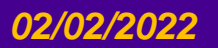

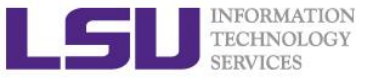

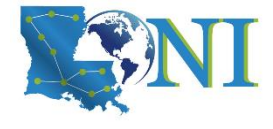

#### Queue Querying – Free Nodes

#### > Query free nodes: qfree command

#### **\$ qfree**

. . .

PBS total nodes: 506, free: 215, busy: 290 \*33, down: 1, use: 57%
PBS workq nodes: 476, free: 190, busy: 162, queued: 163
PBS checkpt nodes: 476, free: 190, busy: 124, queued: 284
PBS single nodes: 18, free: 15 \*258, busy: 13, queued: 0
PBS k40 nodes: 4, free: 3, busy: 1, queued: 0
(Highest priority job 660266 on queue checkpt will start in 2:27:00)

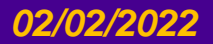

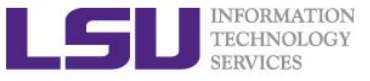

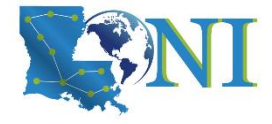

#### **Queue Characteristics**

#### "sinfo" will give you more info on the queues (DeepBayou and QB3)

[fchen14@qbc1 ~]\$ sinfo PARTITION AVAIL TIMELIMIT NODES STATE NODELIST single\* 4 drain qbc[114-115,119-120] up 7-00:00:00 single\* up 7-00:00:00 119 alloc gbc[001-002,006-018,021-024,026,031-039,041-057,062-066,069-076,079-086,088-093,095-113,116-117,121-126,148-151,154-163,166,186-189] idle qbc[003-005,019-020,025,027-030,040,058-061,067single\* up 7-00:00:00 69 068,077-078,087,094,118,127-147,152-153,164-165,167-185,190-192] checkpt up 3-00:00:00 4 drain qbc[114-115,119-120] alloc gbc[001-002,006-018,021-024,026,031-039,041-057,062checkpt up 3-00:00:00 119 066,069-076,079-086,088-093,095-113,116-117,121-126,148-151,154-163,166,186-189] checkpt up 3-00:00:00 idle gbc[003-005,019-020,025,027-030,040,058-061,067-69 068,077-078,087,094,118,127-147,152-153,164-165,167-185,190-192] workg up 3-00:00:00 4 drain qbc[114-115,119-120] workg up 3-00:00:00 alloc qbc[001-002,006-018,021-024,026,031-039,041-057,062-119 066,069-076,079-086,088-093,095-113,116-117,121-126,148-151,154-163,166,186-189] workg up 3-00:00:00 69 idle qbc[003-005,019-020,025,027-030,040,058-061,067-068,077-078,087,094,118,127-147,152-153,164-165,167-185,190-192] up 3-00:00:00 idle qbc[193-200] 8 gpu idle gbc[201-202] bigmem up 3-00:00:00 2

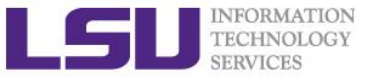

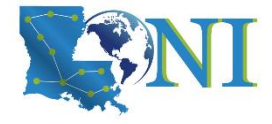

HPC User Environment 2

# **Submit and Monitor Your Jobs**

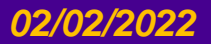

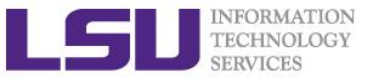

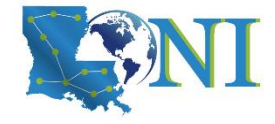

### Two Job Types

#### Interactive job

- Set up an interactive environment on compute nodes for users
  - Advantage: can run programs interactively
  - Disadvantage: must be present when the job starts
- Purpose: testing and debugging, compiling
  - NEVER RUN COMPUTATIONALLY INTENSIVE CODE ON THE HEAD NODE (Login Node)
  - Try not to run interactive jobs with large core count, which is a waste of resources

#### Batch job

- Executed without user intervention using a job script
  - Advantage: the system takes care of everything
  - Disadvantage: can only execute one sequence of commands which cannot changed after submission
- Purpose: production run

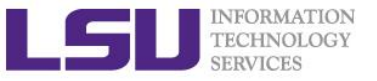

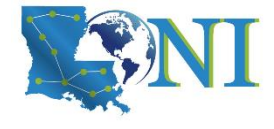

### **Check Your Available Allocations**

#### [fchen14@smic1 ~]\$ showquota

Hard disk quotas for user fchen14 (uid 32584):

| Filesystem | MB used | quota | files   | fquota  |
|------------|---------|-------|---------|---------|
| /home      | 3463    | 5000  | 26880   | 0       |
| /work      | 2678135 | 0     | 2405526 | 4000000 |
| /project   | 2678135 | 0     | 2405526 | 4000000 |

CPU Allocation SUs remaining:

| hpc_hpcadmin8:  | 1938592.91 | 2000000.00 | 2022-07-01 |
|-----------------|------------|------------|------------|
| hpc_train_2021: | 27129.33   | 50000.00   | 2022-07-01 |

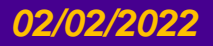

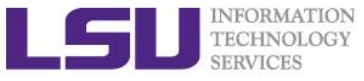

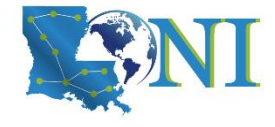

## Submitting Jobs on Linux Clusters

#### Interactive job example:

PBS for SuperMIC and QueenBee2

qsub **-I** ∖

- -1 walltime=<hh:mm:ss>,nodes=<num\_nodes>:ppn=<num\_cores> \
- -A <Allocation>  $\$
- -q <queue name> \
- -X to enable X11 forwarding
- SLRUM for DeepBayou and QueenBee3

```
srun -t hh:mm:ss \
```

- -N short for --nodes, number of nodes  $\setminus$
- -n short for --ntasks, number of tasks to run job on  $\setminus$
- -c short for --ncpus-per-task, number of threads per process  $\setminus$
- -A <Allocation>  $\$
- -p <queue name> \
- --x11 enable X11 forwarding  $\$
- --pty bash

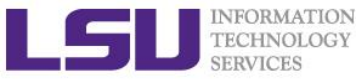

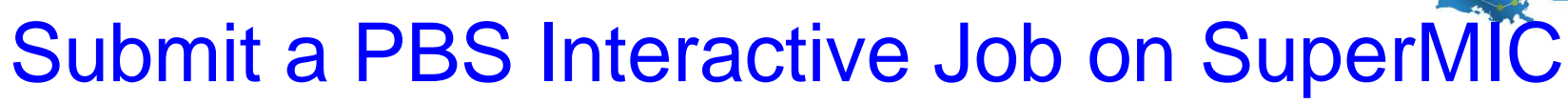

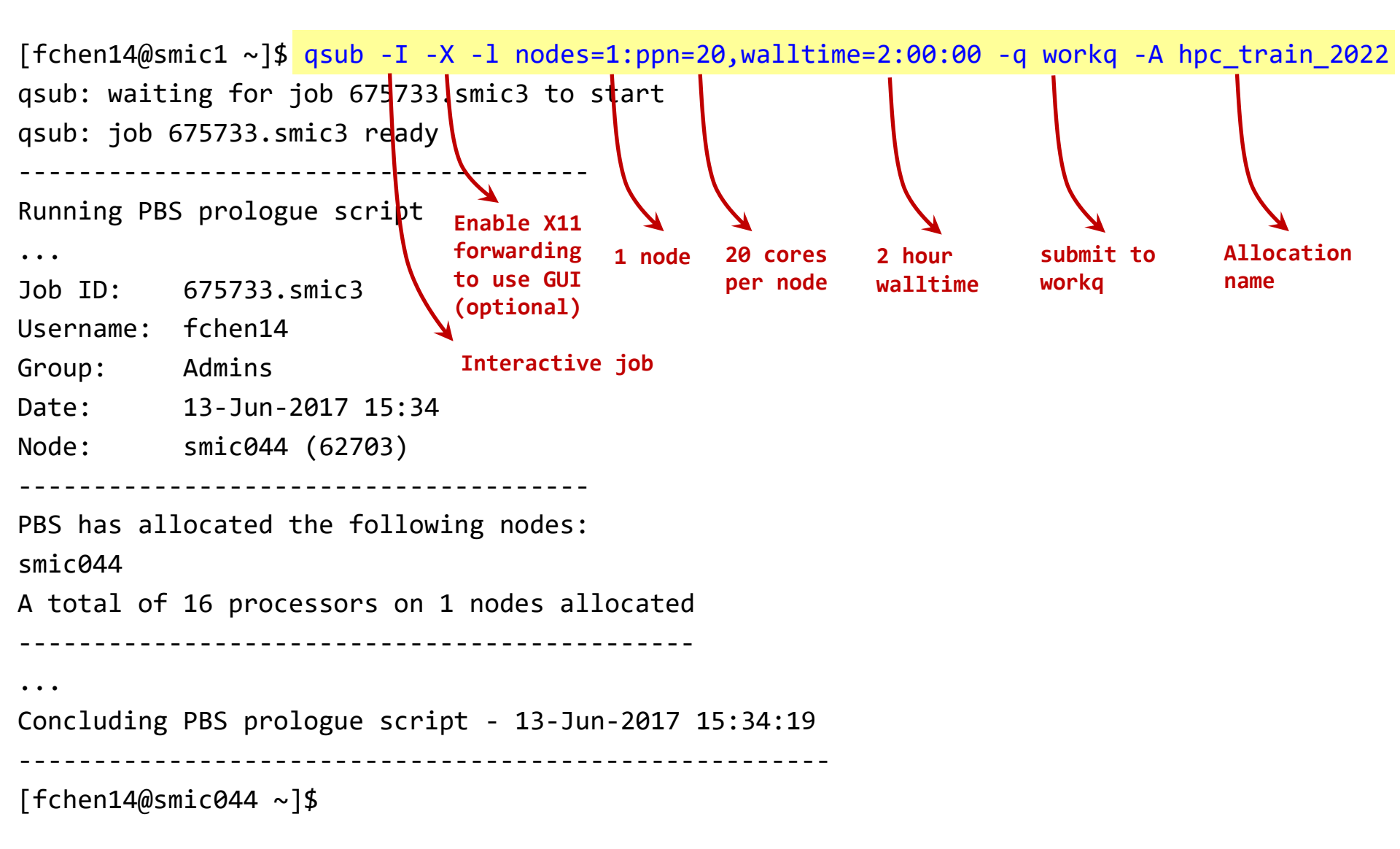

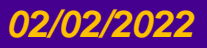

HPC User Environment 2 Spring 2022

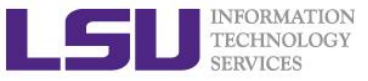

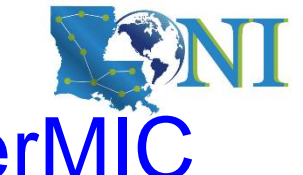

## Submit a PBS Interactive Job on SuperMIC

[fchen14@smic1 ~]\$ qsub -I -X -l nodes=1:ppn=20,walltime=2:00:00 -q workq -A hpc\_train\_2022
qsub: waiting for job 675733.smic3 to start
qsub: job 675733.smic3 ready

Note the digit change.

Running PBS prologue script

• • •

Job ID: 675733.smic3

Username: fchen14

Group: Admins

Date: 13-Jun-2017 15:34

Node: smic044 (62703)

PBS has allocated the following nodes:

smic044

A total of 16 processors on 1 nodes allocated

Concluding PBS ppologue script - 13-Jun-2017 15:34:19

[fchen14@smic044 ~]\$

HPC User Environment 2 Spring 2022

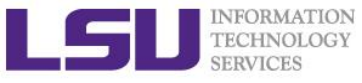

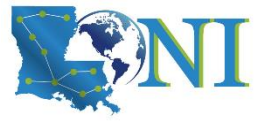

### Submit a PBS Interactive Job on QB2 and SMIC

| [ychen64@q                  | b2 ~]\$ q <mark>sub -I -X -l nodes=1:pp</mark> r    | n=20,walltime=02:00:00, -q | <pre>workq -A loni_train_2022</pre> |
|-----------------------------|-----------------------------------------------------|----------------------------|-------------------------------------|
| qsub: wait<br>qsub: job<br> | ing for job 505851.qb3 to start<br>505851.qb3 ready |                            |                                     |
| Running PB                  | 8S prologue script                                  |                            |                                     |
| User and J                  | lob Data:                                           | 20 cores<br>per node       | Allocation<br>name                  |
| Job ID:                     | 505851.qb3                                          |                            |                                     |
| Username:                   | ychen64                                             |                            |                                     |
| Group:                      | loniadmin                                           |                            |                                     |
| Date:                       | 13-Jun-2018 01:27                                   |                            |                                     |
| Node:                       | qb061 (4497)                                        |                            |                                     |
| PBS has al<br>              | located the following nodes:                        |                            |                                     |
|                             |                                                     |                            |                                     |
| Concluding                  | g PBS prologue script - 13-Jun-20                   | 018 01:27:39               |                                     |
| [ychen64@q                  | lb061 ~]\$                                          |                            |                                     |

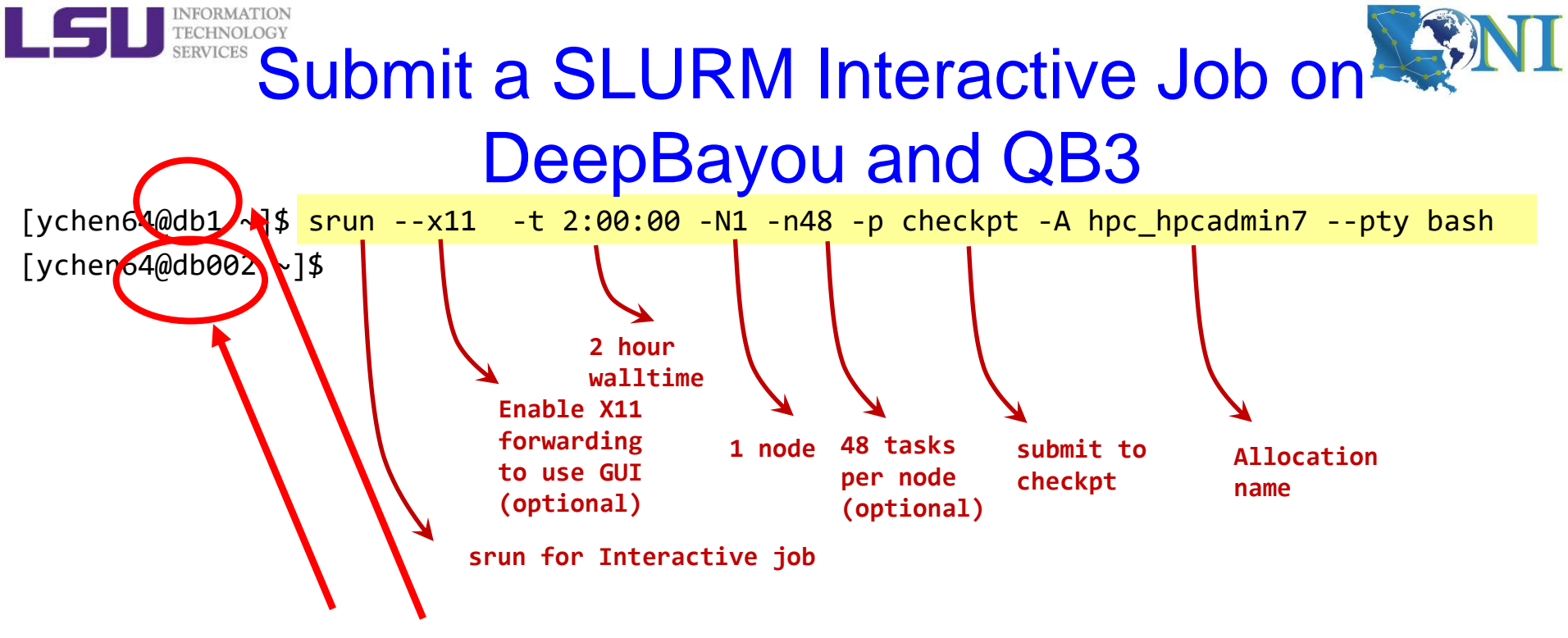

Note the digit change.

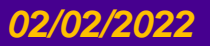

HPC User Environment 2 Spring 2022

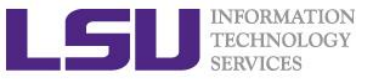

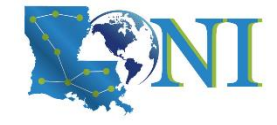

### Exercise

#### Start an interactive job session for 1 hour (or a time with 30-min increment)

- Find out your allocation name if you don't remember
- Decide how many node and which queue to use
- Use "qsub -I" or "srun", including all necessary options
- Once job started, verify that you are NOT on the head node
- > Why 30 min for the interactive jobs?
  - The requested time for the interactive jobs should have 30-min increment
  - A 30-min job is the easiest job to be fit into the job queue.
  - Based on the actual test needs, longer time can be requested, max 12 hours.

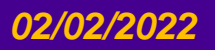

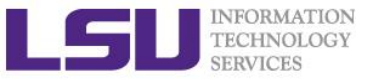

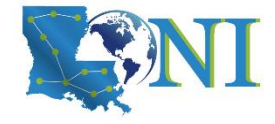

### **Exercise** (Continue)

#### Computing an approximate value for PI

- cd to your work directory
  - \$ cd /work/\$USER
- Download the tarball from HPC website to the home directory
  - \$ wget http://www.hpc.lsu.edu/training/weekly-materials/Downloads/pi.tar.gz
- Untar it
  - \$ tar -xvzf pi.tar.gz
- cd to the directory "pi"
  - \$ cd pi
- Use "module list" to make sure the mvapich2 is loaded.
- Execute serial or mpi version
  - \$ serialpi.out #serial version, if no argument given, default value 100000000
  - # MPI version:
  - # QueenBee2 or SuperMIC:
  - \$ mpirun -np 20 ./mpi\_pi.out 10000000000 # default 10000000000
  - # DeepBayou or QueenBee3
  - \$ srun ./ mpi\_pi.out 1000000000 # default 10000000000

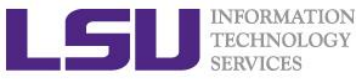

## Appendix

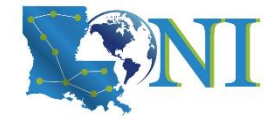

## Computing an approximate value for PI

The executables in this training calculate the value for PI based on the math which is actually quite simple: Imagine a square dartboard with circle inscribed within it such that the diameter of the circle is the length of a side of the square.

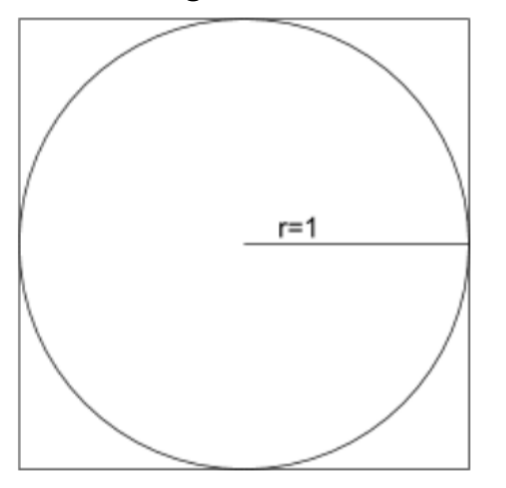

We can observe that the ratio of the area of the circle to the area of the square is equal to some constant,  $\pi/4$  (since the square's area is  $2^*2 = 4$  and area\_circle =  $\pi^*r^2 = \pi$ ). If we randomly place many points (darts) inside the square, we can count how many are also inside the circle (satisfy  $x^2+y^2 <= 1$ ) vs the total number of points and compute an estimate for the value of  $\pi$ . (Problem description is from Jared Baker, UW; Ben Matthews, NCAR)

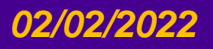

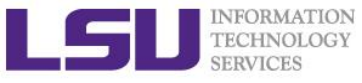

#### During the break...

- Finish the exercise run.
- If you are not familiar with the Linux commands used in the exercise, review the Linux commands cheat sheet in the next slide.

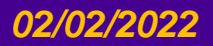

HPC User Environment 2 Spring 2022

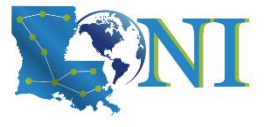

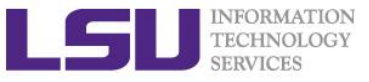

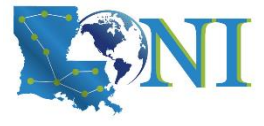

## Cheat Sheet of Commands in Linux

- history
- mkdir (name of file) # makes a folder
- ls # list
  - -a list all files including hidden
  - -1 shows files with a long listing format
- cd # change directory
- pwd # shows location
- cp # copy
- rm # Remove files (careful)
- Up arrow (1) # moves back in history
- Tab -> fills in unique file name
- Tab Tab -> press tab twice, shows all available file names

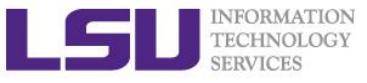

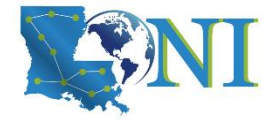

### Submit a Batch Job

#### PBS batch Job example:

[ychen64@qb2 pi]\$ qsub qsub.submit

#### > SLURM batch Job example:

[ychen64@qbc1 pi]\$ sbatch sbatch.submit

#### Batch job cannot be submitted when you are on the compute node [ychen64@qb023 pi]\$ qsub qsub.submit qsub: Bad UID for job execution MSG=ruserok failed validating ychen64/ychen64 from qb023

- > Carefully prepare the PBS/SLURM job script
  - examples in the next few slides

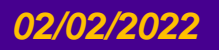

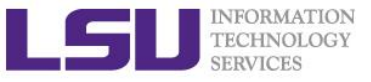

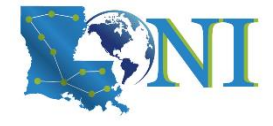

### PBS Job Script – Parallel Job

| #!/bin/bash                                                                                      |                                           |             |  |  |  |  |  |  |
|--------------------------------------------------------------------------------------------------|-------------------------------------------|-------------|--|--|--|--|--|--|
| <pre>#PBS -1 nodes=2:ppn=20  #Number of nodes and processors per node</pre>                      |                                           |             |  |  |  |  |  |  |
| <pre>#PBS -1 walltime=24:00:00</pre>                                                             | #Maximum wall time                        |             |  |  |  |  |  |  |
| #PBS -N myjob                                                                                    | #Job name                                 | Tells the   |  |  |  |  |  |  |
| <pre>#PBS -o <file name=""></file></pre>                                                         | <pre>#File name for standard output</pre> | scheduler   |  |  |  |  |  |  |
| <pre>#PBS -e <file name=""></file></pre>                                                         | <pre>#File name for standard error</pre>  | how much    |  |  |  |  |  |  |
| #PBS -q checkpt                                                                                  | #Queue name                               | resource    |  |  |  |  |  |  |
| <pre>#PBS -A <allocation_if_needed></allocation_if_needed></pre>                                 | #Allocation name                          | you need.   |  |  |  |  |  |  |
| #PBS -m e                                                                                        | #Send mail when job ends                  |             |  |  |  |  |  |  |
| <pre>#PBS -M <email address=""></email></pre>                                                    | #Send mail to this address                | 1           |  |  |  |  |  |  |
| <pre><shell commands=""></shell></pre>                                                           |                                           |             |  |  |  |  |  |  |
| (choll commands)                                                                                 |                                           |             |  |  |  |  |  |  |
|                                                                                                  |                                           | vou use the |  |  |  |  |  |  |
| Note: don't let your <path executable="" to=""> <options> be the EOF resources?</options></path> |                                           |             |  |  |  |  |  |  |

EOF can be <shell commands>, comments or a blank line.

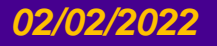

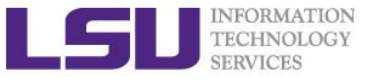

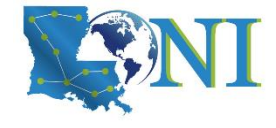

### SLURM Job Script – Parallel Job

```
#!/bin/bash
#SBATCH -N 2
#SBATCH -n 96
#SBATCH -t hh:mm:ss
#SBATCH -o <file name>
#SBATCH -o <file name>
#SBATCH -e <file name>
#SBATCH -p checkpt
#SBATCH -p checkpt
#SBATCH -A <allocation_if_needed>
#SBATCH --mail-type END
#SBATCH --mail-user <email>
```

#number of nodes
#total number of MPI processes
#short for --time
#File name for standard output
#File name for standard error
#Queue name
#Allocation name
#Send mail when job ends
#Send mail to this address

<shell commands>
srun <path\_to\_executable> <options>
<shell commands>

How will you use the resources?

Note: don't let your <path\_to\_executable> <options> be the EOF
 EOF can be <shell commands>, comments or a blank line.

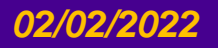

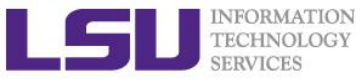

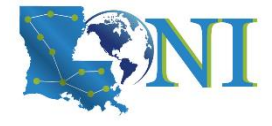

#### True or False?

- I have the below job script on QB2, since I used nodes=2:ppn=20, my script will run in parallel using 2 nodes with 40 cores.
  - a) True
  - b) False
- #!/bin/bash
  #PBS -1 nodes=2:ppn=20
  #PBS -1 walltime=24:00:00
  #PBS -N myjob
  #PBS -j oe
  #PBS -j oe
  #PBS -q checkpt
  #PBS -A my allocation

./my\_executable.out

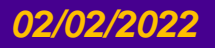

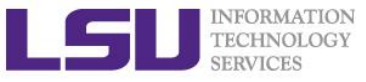

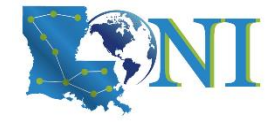

### Job Monitoring - PBS

- Check details on your job using qstat
  - \$ qstat -n -u \$USER : For quick look at nodes assigned to you
- Delete job using qdel
  - \$ qdel <jobid>
- Check details of your job using checkjob
  - \$ checkjob <jobid>
- Check health of your job using qshow
  - \$ qshow <jobid>

#### Please pay close attention to the CPU load and the memory consumed by your job!

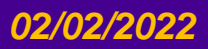

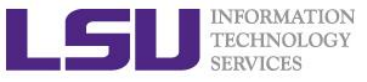

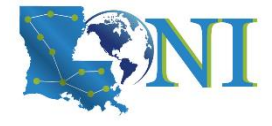

### **Job Monitoring - SLURM**

Check details on your job using squeue

\$ squeue -u \$USER : For quick look at nodes assigned to you

- Delete job using scancel
  - \$ scancel -c <job-id>
- Check details of your job using scontrol
  - \$ scontrol show job <job-id>
- Check health of your job using qshow
  - \$ qshow <jobid>

# Please pay close attention to the CPU and the memory consumed by your job!

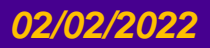

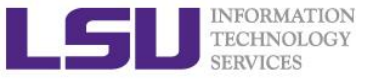

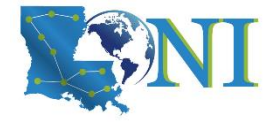

### Using the "top" command

- The Linux top program provides a dynamic real-time view of a running system.
- Should be used on the compute node assigned to you (ssh to it first)

top - 19:39:56 up 89 days, 4:13, 1 user, load average: 0.63, 0.18, 0.06
Tasks: 489 total, 2 running, 487 sleeping, 0 stopped, 0 zombie
Cpu(s): 6.3%us, 0.0%sy, 0.0%ni, 93.7%id, 0.0%wa, 0.0%hi, 0.0%si, 0.0%st
Mem: 65909356k total, 3389616k used, 62519740k free, 151460k buffers
Swap: 207618040k total, 5608k used, 207612432k free, 947716k cached

| PID          | USER    | PR | NI | VIRT         | RES         | SHR         | S | %CPU | %MEM | TIME+   | COMMAND                  |
|--------------|---------|----|----|--------------|-------------|-------------|---|------|------|---------|--------------------------|
| 39595        | fchen14 | 20 | 0  | <b>266</b> m | 257m        | 592         | R | 99.9 | 0.4  | 0:06.94 | a.out                    |
| 39589        | fchen14 | 20 | 0  | 17376        | 1612        | <b>980</b>  | R | 0.3  | 0.0  | 0:00.05 | top                      |
| 38479        | fchen14 | 20 | 0  | <b>108</b> m | <b>2156</b> | 1348        | S | 0.0  | 0.0  | 0:00.03 | bash                     |
| 39253        | fchen14 | 20 | 0  | <b>103m</b>  | 1340        | 1076        | S | 0.0  | 0.0  | 0:00.00 | 236297.smic3.SC          |
| <b>39254</b> | fchen14 | 20 | 0  | <b>103</b> m | 1324        | 1060        | S | 0.0  | 0.0  | 0:00.00 | <pre>bm_laplace.sh</pre> |
| <b>39264</b> | fchen14 | 20 | 0  | 99836        | 1908        | 992         | S | 0.0  | 0.0  | 0:00.00 | sshd                     |
| <b>39265</b> | fchen14 | 20 | 0  | <b>108</b> m | 3056        | <b>1496</b> | S | 0.0  | 0.0  | 0:00.03 | bash                     |

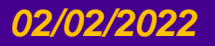

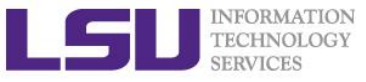

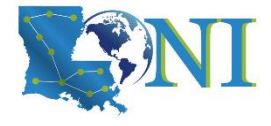

## Using the "free" command

- The Linux free displays the total amount of free and used physical and swap memory in the system
- Should be used on the compute node assigned to you (ssh to it first)
- **\$** free -h

|           | total     | used      | free | shared | buffers | cached |
|-----------|-----------|-----------|------|--------|---------|--------|
| Mem:      | 62G       | 3.1G      | 59G  | 177M   | 31M     | 1.3G   |
| -/+ buffe | rs/cache: | 1.7G      | 61G  |        |         |        |
| Swap:     | 127G      | <b>0B</b> | 127G |        |         |        |

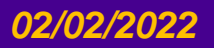

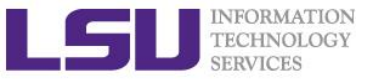

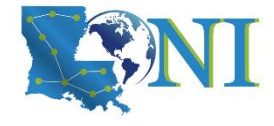

#### **PBS Environmental Variables**

| [fchen14@smic315 ~]\$ echo \$PBS_ |                           |                            |                            |  |  |  |  |  |
|-----------------------------------|---------------------------|----------------------------|----------------------------|--|--|--|--|--|
| <pre>\$PBS_ENVIRONMENT</pre>      | <pre>\$PBS_MOMPORT</pre>  | \$PBS_NUM_PPN              | <pre>\$PBS_0_MAIL</pre>    |  |  |  |  |  |
| \$PBS_QUEUE                       | <pre>\$PBS_WALLTIME</pre> | <pre>\$PBS_GPUFILE</pre>   | <pre>\$PBS_NODEFILE</pre>  |  |  |  |  |  |
| \$PBS_O_HOME                      | \$PBS_O_PATH              | <pre>\$PBS_SERVER</pre>    | <pre>\$PBS_JOBCOOKIE</pre> |  |  |  |  |  |
| <pre>\$PBS_NODENUM</pre>          | <pre>\$PBS_0_HOST</pre>   | <pre>\$PBS_0_QUEUE</pre>   | \$PBS_TASKNUM              |  |  |  |  |  |
| \$PBS_JOBID                       | \$PBS_NP                  | <pre>\$PBS_0_LANG</pre>    | \$PBS_O_SHELL              |  |  |  |  |  |
| <pre>\$PBS_VERSION</pre>          | <pre>\$PBS_JOBNAME</pre>  | <pre>\$PBS_NUM_NODES</pre> | <pre>\$PBS_0_LOGNAME</pre> |  |  |  |  |  |
| <b>\$PBS_O_WORKDIR</b>            | \$PBS VNODENUM            |                            |                            |  |  |  |  |  |

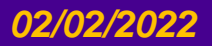

HPC User Environment 2 Spring 2022

LSU

TECHNOLO

#### HPC User Environment 2 Spring 2022

\$SLURM\_SRUN\_COMM\_HOST

**\$SLURM SRUN COMM PORT** 

\$SLURM\_JOB\_GID \$SLURM\_JOB\_ID \$SLURM\_JOB\_ID \$SLURM\_JOB\_NAME \$SLURM\_TOPOLOGY\_ADDR\_PATTERN \$SLURM\_JOB\_NODELIST \$SLURM\_JOB\_NUM\_NODES \$SLURM\_JOB\_PARTITION \$SLURM\_JOB\_QOS

\$SLURM\_CLUSTER\_NAME \$SLURM\_CPU\_BIND \$SLURM\_CPU\_BIND\_LIST \$SLURM\_CPU\_BIND\_TYPE \$SLURM\_CPU\_BIND\_VERBOSE \$SLURM\_CPUS\_ON\_NODE \$SLURM\_GTIDS \$SLURM\_GTIDS \$SLURM\_STEP\_TASKS\_PER\_NODE \$SLURM\_JOB\_ACCOUNT \$SLURM\_JOB\_CPUS\_PER\_NODE \$SLURM\_JOB\_GID

[ychen64@qbc025 ~]\$ echo \$SLURM

\$SLURM\_NODELIST
\$SLURM\_NPROCS
\$SLURM\_NTASKS
\$SLURM\_PRIO\_PROCESS
\$SLURM\_PROCID

**\$SLURM PTY PORT** 

\$SLURM PTY WIN COL

\$SLURM PTY WIN ROW

\$SLURM\_JOB\_UID \$SLURM\_JOB\_USER \$SLURM\_LAUNCH\_NODE\_IPADDR \$SLURM\_LOCALID \$SLURM\_MPI\_TYPE \$SLURM\_NNODES \$SLURM\_NODEID \$SLURM\_STEPID
\$SLURM\_STEP\_ID
\$SLURM\_STEP\_LAUNCHER\_PORT
\$SLURM\_STEP\_NODELIST
\$SLURM\_STEP\_NUM\_NODES
\$SLURM\_STEP\_NUM\_TASKS

#### \$SLURM\_SUBMIT\_DIR

\$SLURM\_SUBMIT\_HOST \$SLURM\_TASK\_PID \$SLURM\_TASKS\_PER\_NODE \$SLURM\_TOPOLOGY\_ADDR

\$SLURM\_UMASK
\$SLURM\_WORKING\_CLUSTER

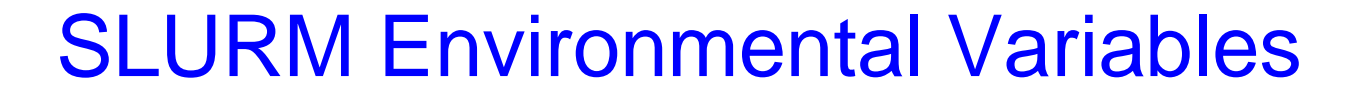

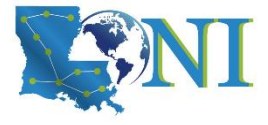

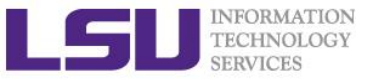

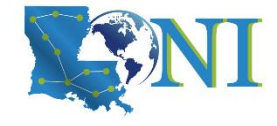

#### Exercise

#### Submit a batch job

- cd to the directory "pi"
  - \$ cd pi
- edit qsub.submit (change allocation name, email, ppn=, mpirun etc.)
  - \$ vi qsub.submit
- submit job
  - \$ qsub qsub.submit

#### Check details on your job using qstat or squeue

- \$ qstat -n -u \$USER #PBS
- \$ squeue -1 -u \$USER #SLURM
- Monitor the job
  - qshow or scontrol
  - **top** (must ssh to the compute node assigned to your job)
  - **free** (must ssh to the compute node assigned to your job)

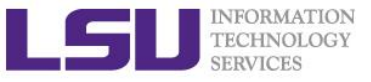

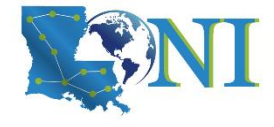

### Pay attention to single queue usage

- Single queue Used for jobs that will only execute on a single node, i.e. nodes=1:ppn=1/2/4/6/8.
- Jobs in the single queue should not use:
  - More than 3.2GB memory per core for QB2 and SuperMIC (64G/20).
  - More than 4.0GB memory per core for QB3 (192G/48).
- If applications require more memory, scale the number of cores (ppn) to the amount of memory required: i.e. max memory available for jobs in single queue is 8GB for -n2 on QB3.
- > Typical type of warning:
  - E124 Exceeded memory allocation. This Job XXXX appears to be using more memory (GB) than allocated (9 > 3).
  - E123 Exceeded ppn/core allocation. This Job XXXX appears to be using more cores than allocated (6 > 1). Please allocate the number of cores that the job will use, (ppn=6). This Job has 1 core(s) allocated (ppn=1).

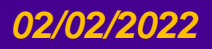

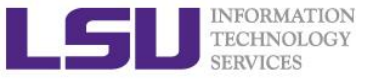

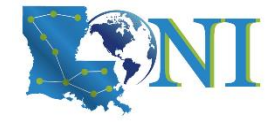

### Core and Memory in Single queue

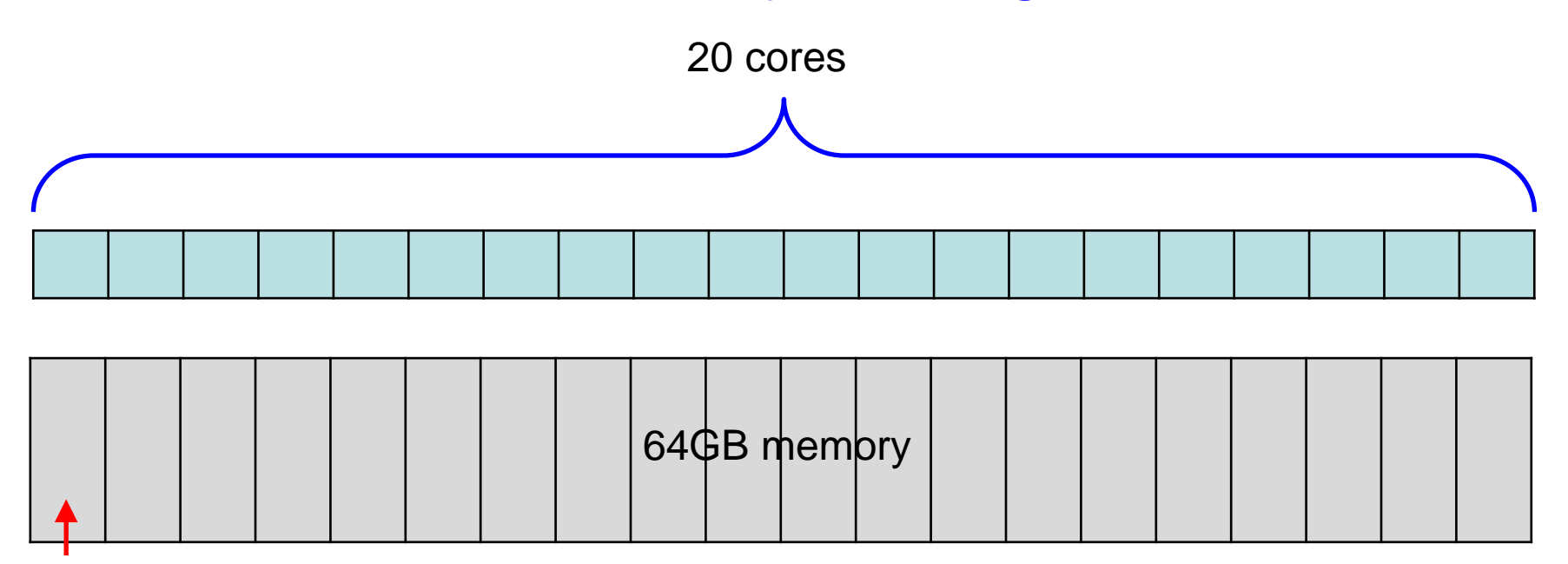

64/20=3.2GB

#### **Question:**

On QB2, if my job needs 7GB memory, what ppn value should I use? On QB3, if my job needs 7GB memory, what -n value should I use?

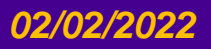

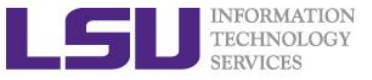

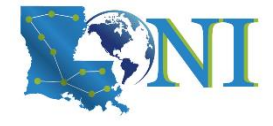

### PBS Job Script – Serial Job

| #!/bin/bash                                            |                                            |               |  |  |  |  |  |
|--------------------------------------------------------|--------------------------------------------|---------------|--|--|--|--|--|
| <pre>#PBS -l nodes=1:ppn=1</pre>                       | # Number of nodes and processor            |               |  |  |  |  |  |
| <pre>#PBS -1 walltime=24:00:00</pre>                   | # Maximum wall time                        |               |  |  |  |  |  |
| #PBS -N myjob                                          | # Job name                                 | Tells the job |  |  |  |  |  |
| <pre>#PBS -o <file name=""></file></pre>               | <pre># File name for standard output</pre> | scheduler     |  |  |  |  |  |
| <pre>#PBS -e <file name=""></file></pre>               | <pre># File name for standard error</pre>  | how much      |  |  |  |  |  |
| #PBS -q <b>single</b>                                  | # The queue for serial jobs                | resource you  |  |  |  |  |  |
| <pre>#PBS -A <loni_allocation></loni_allocation></pre> | # Allocation name                          | need.         |  |  |  |  |  |
| #PBS -m e                                              | <pre># Send mail when job ends</pre>       |               |  |  |  |  |  |
| <pre>#PBS -M <email address=""></email></pre>          | # Send mail to this address                |               |  |  |  |  |  |
|                                                        |                                            |               |  |  |  |  |  |

<shell commands>
<path\_to\_executable> <options>
<shell commands>

How will you use the resources?

Note: don't let your <path\_to\_executable> <options> be the EOF
 EOF can be <shell commands>, comments or a blank line.

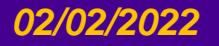

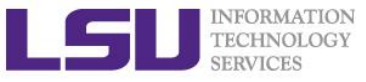

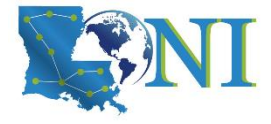

### More things to be noticed

- The purpose of bigmem queue is for jobs costing big (larger than 64 GB) memory not for jobs using more number of cores.
- GPU is available in workq or checkpt queues on QB-2.
- Users are encouraged to use accelerators (GPU) whenever possible. Application for allocation involving with usage of accelerators will be easier to be approved.

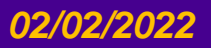

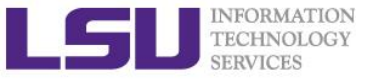

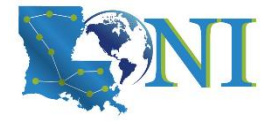

### Job Submission Quiz

#### How to suspend your account? (cont'd)

- Use more memory than allowed. (e.g. use 5GB memory on SuperMIC with ppn=1)
- Seriously underutilize node resources (e.g. allocate 32 nodes but just use 1 core)
- Submit job to the big memory queue but use only few MB of memory
- Repeatedly running intensive jobs on the headnode (login node)
- How to monitor core and memory usage?

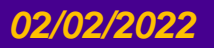

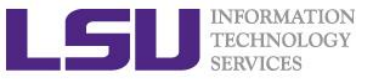

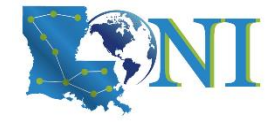

### Summary

- Review of HPC User Environment 1 topics
- Understand job queues
- How to submit jobs
  - Interactive vs batch job
  - How to submit both jobs
  - How to monitor jobs

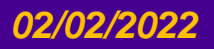

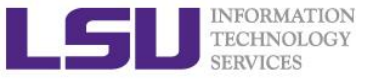

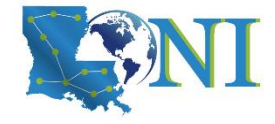

### **Future Training**

- > 1. February 2,2022: HPC User Environment 2
- > 2. February 9,2022: Basic Shell Scripting
- > Keep an eye on:
  - <u>http://www.hpc.lsu.edu/training/tutorials.php#upcoming</u>

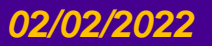

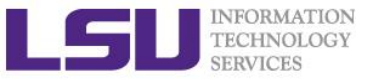

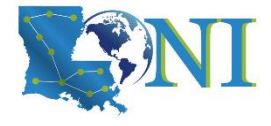

### HPC@LSU User Services

#### Hardware resources

- Currently manages 5 clusters
- Software stack
  - Communication software
  - Programming support: compilers and libraries
  - Application software
- Contact user services
  - Email Help Ticket: sys-help@loni.org
  - Telephone Help Desk: +1 (225) 578-0900

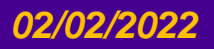

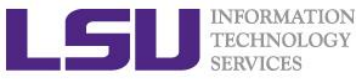

## Appendix

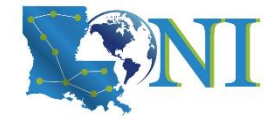

## Computing an approximate value for PI

The executables in this training calculate the value for PI based on the math which is actually quite simple: Imagine a square dartboard with circle inscribed within it such that the diameter of the circle is the length of a side of the square.

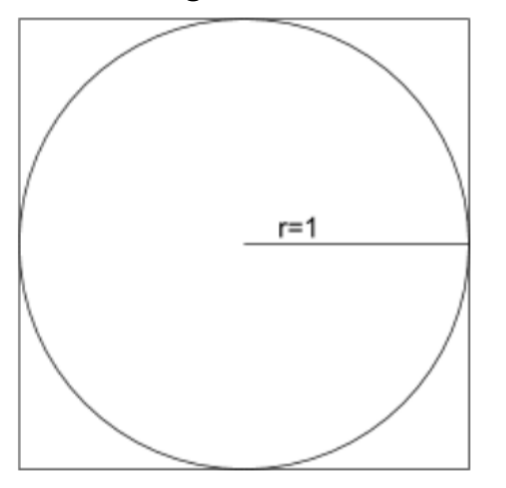

We can observe that the ratio of the area of the circle to the area of the square is equal to some constant,  $\pi/4$  (since the square's area is  $2^*2 = 4$  and area\_circle =  $\pi^*r^2 = \pi$ ). If we randomly place many points (darts) inside the square, we can count how many are also inside the circle (satisfy  $x^2+y^2 <= 1$ ) vs the total number of points and compute an estimate for the value of  $\pi$ . (Problem description is from Jared Baker, UW; Ben Matthews, NCAR)

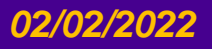